# Sage Integration

Using ZYNK connector, a link between Sage and Creatio is established that will initially deal with Accounts and Contacts 2-Way synchronisation.

# Synchronisation Table:

## Account and Contact Sections

| Creatio Field        | Creatio Section      | Sage         | Sync      | Notes                 |
|----------------------|----------------------|--------------|-----------|-----------------------|
| Name                 | Account              | Company Name | 2 - Way   |                       |
| Sage Ref             | Account              | Customer A/C | Sage >    | New Creatio Field.    |
|                      |                      |              | Creatio   | Account Code auto     |
|                      |                      |              |           | generated in Sage.    |
| Balance              | Account              | Balance      | Sage >    | New Creatio Field     |
|                      |                      |              | Creatio   |                       |
| On Hold              | Account              | On Hold      | Sage >    | New Creatio Field     |
|                      |                      |              | Creatio   |                       |
| Primary Phone        | Account              | Telephone    | 2 - Way   |                       |
| Credit Limit         | Account              | Credit Limit | 2 - Way   |                       |
| Id                   | Account              | Website      | 1-Way     | This is the unique    |
|                      |                      |              |           | Creatio ID for the    |
|                      |                      |              |           | account and should    |
|                      |                      |              |           | not be deleted.       |
| Invoice Address (Reg | istered Address in   | Sage)        |           |                       |
| Invoice Contact      | Contact              | Contact Name | Creatio > | New Creatio Field     |
| (Name and Email)     |                      |              | Sage      |                       |
|                      | Contact              | Email1       | Creatio > |                       |
|                      |                      |              | Sage      |                       |
| Address Type         | Account              | -            | Creatio > | "Actual" in Creatio = |
|                      | Address              |              | Sage      | Registered/Invoice    |
|                      |                      |              |           | address in Sage       |
| Address              | Account              | Address 1    | Creatio > |                       |
|                      | Address              |              | Sage      |                       |
| City                 | Account              | Town         | Creatio > |                       |
|                      | Address              |              | Sage      |                       |
| State/Province       | Account              | County       | Creatio > |                       |
|                      | Address              |              | Sage      |                       |
| Country              | Account              | Country      | Creatio > |                       |
|                      | Address              |              | Sage      |                       |
| Zip/Postal Code      | Account              | Post Code    | Creatio > |                       |
|                      | Address              |              | Sage      |                       |
| Shipping Address (De | elivery Address in S | age)         |           |                       |
| Delivery Contact     | Contact              | Contact Name | Creatio > | New Creatio Field     |
| (Name and Email)     |                      |              | Sage      |                       |
|                      | Contact              | Email        | Creatio > |                       |
|                      |                      |              | Sage      |                       |
| Address Type         | Account              | -            | Creatio > | "Shipping" in Creatio |
|                      | Address              |              | Sage      | = Delivery address in |
|                      |                      |              |           | Sage                  |

| Address         | Account | Address 1 | Creatio > |  |
|-----------------|---------|-----------|-----------|--|
|                 | Address |           | Sage      |  |
| City            | Account | Town      | Creatio > |  |
|                 | Address |           | Sage      |  |
| State/Province  | Account | County    | Creatio > |  |
|                 | Address |           | Sage      |  |
| Country         | Account | Country   | Creatio > |  |
|                 | Address |           | Sage      |  |
| Zip/Postal Code | Account | Post Code | Creatio > |  |
|                 | Address |           | Sage      |  |

#### **Products Section**

| Creatio Field            | Creatio Section | Sage         | Sync              | Notes                                                                                                    |
|--------------------------|-----------------|--------------|-------------------|----------------------------------------------------------------------------------------------------|
| Name                     | Product         | Description  | Creatio >         |                                                                                                    |
|                          |                 |              | Sage              |                                                                                                    |
| Code                     | Product         | Product Code | Creatio >         |                                                                                                    |
|                          |                 |              | Sage              |                                                                                                    |
| Price                    | Product         | Sales Price  | Creatio >         |                                                                                                    |
|                          |                 |              | Sage              |                                                                                                    |
| Inactive                 | Product         | Inactive     | Creatio >         |                                                                                                    |
|                          |                 |              | Sage              |                                                                                                    |
| Unit Of Measure          | Product         | Unit Of Sale | Creatio >         |                                                                                                    |
|                          |                 |              | Sage              |                                                                                                    |
| Type (Sage Item<br>Type) | Product         | Item Type    | Creatio ><br>Sage | Creatio "Sage Item<br>Type" is configured<br>in the Creatio<br>"Product Types"<br>Lookup. If Type is<br>blank, NonStock is<br>chosen by default.                                               |
| Nominal Code             | Product         | Nominal Code | Creatio ><br>Sage | The Nominal code<br>must exist in sage. If<br>it does not exist, the<br>sage record will not<br>be Created/Updated.<br>In the Product Type<br>Lookup, you can set<br>Default Nominal<br>codes. |

#### **Invoice Section**

Invoices are sent to Sage from Creatio once the user clicks the "Send to Sage" button, initiating the sync process. When the invoice is posted and paid in full in sage, the Creatio invoice record is updated with the payment paid and the invoice status is updated

Any sage Sales Receipts (SR) will be added to the account/Invoice sections in the "Account Sale Receipts" Detail.

| Creatio Field        | Creatio Section     | Sage              | Sync      | Notes                   |
|----------------------|---------------------|-------------------|-----------|-------------------------|
| Sage Ref             | Account             | Customer A/C      | Creatio > | Fetched from Creatio    |
|                      |                     |                   | Sage      | Account Record          |
| Order                | Invoice             | Customer Order    | Creatio > | Available in Order      |
|                      |                     | No.               | Sage      | Tab in Sage invoice     |
| Primary Phone        | Account             | Customer          | Creatio > | Available in Order      |
|                      |                     | Telephone No      | Sage      | Tab in Sage invoice     |
|                      |                     | Inv. No.          |           | Auto Generated in       |
|                      |                     |                   |           | Sage                    |
| Date                 | Invoice             | Date              | Creatio > |                         |
|                      |                     |                   | Sage      |                         |
|                      |                     | Total GBP £       |           | Auto Generated in       |
|                      |                     |                   |           | Sage                    |
|                      |                     | Total GBP £ (Vat) |           | Auto Generated in       |
|                      |                     |                   |           | Sage                    |
|                      |                     | Amount Due        |           | Auto Generated in       |
|                      |                     |                   |           | Sage                    |
| Payment Amount       | Invoice             | Transaction       | Sage >    | Updated when            |
|                      |                     | Amount            | Creatio   | invoice is paid in full |
|                      |                     |                   |           | in Sage.                |
| Payment Paid         | Invoice             | Transaction Date  | Sage >    | Updated when            |
|                      |                     |                   | Creatio   | invoice is paid in full |
|                      |                     |                   |           | in Sage.                |
| Payment Status       | Invoice             |                   | Sage >    | Updated when            |
|                      |                     |                   | Creatio   | invoice is paid in full |
|                      |                     |                   |           | in Sage. Status =       |
|                      |                     |                   |           | Paid.                   |
| Sales Receipts (Acco | unt Sale Receipts D | etail)            |           |                         |
| Payment Amount       | Invoice/Account     | Amount            | Sage >    |                         |
|                      |                     | -                 | Creatio   |                         |
| Payment              | Invoice/Account     | Reference         | Sage >    |                         |
| Reference            |                     |                   | Creatio   |                         |
| Payment Date         | Invoice/Account     | Date              | Sage >    |                         |
|                      |                     |                   | Creatio   |                         |
| Invoice Products/Ser | vices (Invoice item | s in Sage)        |           |                         |
| Code                 | Product             | Product Code      | Creatio > |                         |
|                      |                     |                   | Sage      |                         |
| Name                 | Product             | Description       | Creatio > |                         |
|                      |                     |                   | Sage      |                         |
| Quantity             | Invoice Product     | Quantity          | Creatio > |                         |
|                      | Detail              |                   | Sage      |                         |
| Price                | Invoice Product     | Price             | Creatio > | Fetched from Creatio    |
|                      | Detail              |                   | Sage      | Account Record          |
|                      |                     | Net £             |           | Auto Generated in       |
|                      |                     |                   |           | Sage                    |
|                      |                     | Vat £             |           | Auto Generated in       |
|                      |                     |                   |           | Sage                    |

| Discount Percent     |                      | Discount             | Creatio > |                        |
|----------------------|----------------------|----------------------|-----------|------------------------|
|                      |                      | Percentage           | Sage      |                        |
| Nominal Code         | Product              | Nominal Code         | Creatio > | Fetched from the       |
|                      |                      |                      | Sage      | Product Catalogue in   |
|                      |                      |                      |           | Creatio.               |
|                      |                      |                      |           |                        |
|                      |                      |                      |           | The Nominal code       |
|                      |                      |                      |           | must exist in sage. If |
|                      |                      |                      |           | it does not exist, the |
|                      |                      |                      |           | sage record will not   |
|                      |                      |                      |           | be Created/Updated.    |
|                      |                      | Tax Code             |           | Auto Generated in      |
|                      |                      |                      |           | Sage                   |
|                      |                      | Department           |           | Set to 4               |
| Invoice Address (Reg | gistered Address in  | Sage Invoice)        |           |                        |
| Address              | Account              | Address 1            | Creatio > | Fetched from Creatio   |
|                      | Address              |                      | Sage      | Account Record         |
| City                 | Account              | Town                 | Creatio > | Fetched from Creatio   |
|                      | Address              |                      | Sage      | Account Record         |
| State/Province       | Account              | County               | Creatio > | Fetched from Creatio   |
|                      | Address              |                      | Sage      | Account Record         |
| Country              | Account              | Country              | Creatio > | Fetched from Creatio   |
|                      | Address              |                      | Sage      | Account Record         |
| Zip/Postal Code      | Account              | Post Code            | Creatio > | Fetched from Creatio   |
|                      | Address              |                      | Sage      | Account Record         |
| Shipping Address (D  | elivery Address in S | age Invoice– Order 1 | Tab)      |                        |
| Address              | Account              | Address 1            | Creatio > | Fetched from Creatio   |
|                      | Address              |                      | Sage      | Account Record         |
| City                 | Account              | Town                 | Creatio > | Fetched from Creatio   |
|                      | Address              |                      | Sage      | Account Record         |
| State/Province       | Account              | County               | Creatio > | Fetched from Creatio   |
|                      | Address              |                      | Sage      | Account Record         |
| Country              | Account              | Country              | Creatio > | Fetched from Creatio   |
|                      | Address              |                      | Sage      | Account Record         |
| Zip/Postal Code      | Account              | Post Code            | Creatio > | Fetched from Creatio   |
|                      | Address              |                      | Sage      | Account Record         |

### Scheduling Synchronisation

The Scheduler that is setup on ZYNK is linked to Windows Scheduler. This means you can setup scheduling in any interval if its more than every 15 minutes.

How Synchronisation Works New/Modified Account in Creatio

Checks if Account name matches with Sage Customer Name.

If match is not found,

- 1. Sage Customer is created with an automatic account reference generate (3 letters, 3 numbers)
- 2. Sage website field is updated with the Creatio Account ID
- 3. Fields are synchronised from Creatio to Sage (See Sync table)

If match found,

1. Fields are synchronised from Creatio to Sage (See Sync table)

#### New/Modified Customer in Sage

Checks if Sage Website (Creatio Account ID) is filled in

If Sage Website field is empty,

- 1. Creatio Account is created
- 2. Fields are synchronised from Sage to Creatio(See Sync table)

If Website field is filled in,

1. Fields are synchronised from Sage to Creatio (See Sync table) with matching account.

Please note: If Account name is changed in Creatio, and is not manually updated in Sage, it will create a new customer in sage

#### Licensing

- Zynk License with Sage 50 UK must be purchased
- Agovo will charged addition costs for Integration License, installation and training

#### Installation and setup

On Customer Creatio,

1. Install Sage Package

On Customer Server (Where Sage is installed)

- 1. Install Zynk software
- 2. Setup Sage Connection in Zynk <u>using new sage User</u> (To avoid user conflicts).
- 3. Copy the "Creatio Sage Integration" folder to C drive on server
- 4. Import the Zynk Config file (File > Import in Zynk)
- 5. Enter Creatio URL/Username/Password into Zynk workflow
- 6. Setup Scheduler in Zynk (Windows scheduler)